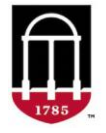

## **STEP 1:** Login to Athena

- Go to <u>https://Athena.uga.edu</u>
- Enter your UGA MyID and password
- Enter your Duo Credentials

## STEP 2: Click on the Advisor Services tile

- Select the Advising & Graduation menu
- Select Advising Student Profile
- Search for a student by ID, email, or name and select View Profile
- Click on the Additional Links dropdown on the left side
- Open the Advisor View Current and Future Student Holds page

If you do not wish to enter the **Advising Student Profile**, you can select the **Advisor View Current and Future Student** pages directly from the **Advising & Graduation** menu.

## Features:

- Future holds are shown at the top of the page and current holds are shown at the bottom of the page.
- Future holds will not go into effect until the date in the From Date column.
- All information pertaining to the holds such as the Reason and Processes Affected is shown.
- Information in the Originator column should indicate how to clear the hold.
- If there is no date in the To Date column, then the hold does not expire until it is cleared.
- To view additional holds, click the arrows at the bottom right.

A screenshot of the View Holds page in Athena can be found on page two.

## ■ ATHENA

Current and future holds are displayed below.

| Student Search<br>Holds displayed for:                                                                                                    |                                                                                                    |         |                   |                                                                          |                                                                                                    |
|----------------------------------------------------------------------------------------------------|----------------------------------------------------------------------------------------------------|---------|-------------------|--------------------------------------------------------------------------|----------------------------------------------------------------------------------------------------|
| Student Name:                                                                                                    |                                                                                                    |         |                   |                                                                          |                                                                                                    |
| Future Holds                                                                                                    |                                                                                                    |         |                   |                                                                          |                                                                                                    |
| Hold                                                                                                    | From Date 🛦                                                                                                    | To Date | Reason            | Originator                                                               | Processes Affected                                                                                                    |
| Health Center                                                                                                    | NOV 27, 2024                                                                                                    |         |                   | Health Center 706-542-8621                                               | Registration                                                                                                    |
| Student Accts Acknowledgement                                                                                                    | DEC 01, 2024                                                                                                    |         | Spring 2025       | Clear on Student Account Tab                                             | Registration                                                                                                    |
| Academic Advisement                                                                                                    | APR 01, 2025                                                                                                    |         | Fall 2025         |                                                                          | Registration                                                                                                    |
|                                                                                                    |                                                                                                    |         |                   |                                                                          |                                                                                                    |
| Current Holds                                                                                                    |                                                                                                    |         |                   |                                                                          |                                                                                                    |
|                                                                                                    |                                                                                                    |         |                   |                                                                          |                                                                                                    |
| Hold                                                                                                    | From Date 🛦                                                                                                    | To Date | Reason            | Originator                                                               | Processes Affected                                                                                                    |
| Hold<br>Student Conduct E                                                                                                    | From Date A                                                                                                    | To Date | Reason            | Originator                                                               | Processes Affected                                                                                                    |
| Hold<br>Student Conduct E<br>Housing Conduct                                                                                                    | From Date ▲<br>OCT 07, 2024<br>OCT 07, 2024                                                                                                    | To Date | Reason<br>Housing | Originator<br>Housing Conduct 706-542-8191                               | Processes Affected<br>Enrollment Verification<br>Registration                                                                                            |
| Hold<br>Student Conduct E<br>Housing Conduct<br>Health Center                                                                                                    | From Date A<br>OCT 07, 2024<br>OCT 07, 2024<br>OCT 07, 2024                                                                                                    | To Date | Reeson<br>Housing | Originator<br>Housing Conduct 706-542-8191<br>Health Center 706-542-8621 | Processes Affected<br>Enrollment Verification<br>Registration<br>Registration                                                                            |
| Hold<br>Student Conduct E<br>Housing Conduct<br>Health Center<br>Academic Affairs E                                                                                              | From Date ▲   OCT 07, 2024   OCT 07, 2024   OCT 29, 2024   OCT 29, 2024                                                                                                    | To Date | Reason<br>Housing | Originator<br>Housing Conduct 706-542-8191<br>Health Center 706-542-8621 | Processes Affected<br>Enrollment Verification<br>Registration<br>Registration<br>Enrollment Verification                                                 |
| Hold<br>Student Conduct E<br>Housing Conduct<br>Health Center<br>Academic Affairs E<br>Academic Counseling                                                                       | From Date ▲   OCT 07, 2024   OCT 07, 2024   OCT 29, 2024   OCT 29, 2024   OCT 29, 2024   OCT 29, 2024                                                                                                    | To Date | Reason<br>Housing | Originator<br>Housing Conduct 706-542-8191<br>Health Center 706-542-8621 | Processes Affected<br>Enrollment Verification<br>Registration<br>Enrollment Verification<br>Registration                                                 |
| Hold<br>Student Conduct E<br>Housing Conduct<br>Health Center<br>Academic Affairs E<br>Academic Counseling<br>Accounts Receivable                                                | From Date ▲   OCT 07, 2024   OCT 07, 2024   OCT 29, 2024   OCT 29, 2024   OCT 29, 2024   OCT 29, 2024   OCT 29, 2024                                                                                           | To Date | Reason<br>Housing | Originator<br>Housing Conduct 706-542-8191<br>Health Center 706-542-8621 | Processes Affected<br>Enrollment Verification<br>Registration<br>Registration<br>Enrollment Verification<br>Registration                                 |
| Hold<br>Student Conduct E<br>Housing Conduct<br>Health Center<br>Academic Affairs E<br>Academic Counseling<br>Accounts Receivable<br>Equipment Hold R/T/D                        | From Date ▲   OCT 07, 2024   OCT 07, 2024   OCT 29, 2024   OCT 29, 2024   OCT 29, 2024   OCT 29, 2024   OCT 29, 2024   OCT 29, 2024   OCT 29, 2024   OCT 29, 2024                                              | To Date | Reason<br>Housing | Originator<br>Housing Conduct 706-542-8191<br>Health Center 706-542-8621 | Processes Affected<br>Enrollment Verification<br>Registration<br>Registration<br>Enrollment Verification<br>Registration<br>Registration                 |
| Hold<br>Student Conduct E<br>Housing Conduct<br>Health Center<br>Academic Affairs E<br>Academic Counseling<br>Accounts Receivable<br>Equipment Hold R/T/D<br>Academic Advisement | From Date ▲   OCT 07, 2024   OCT 07, 2024   OCT 29, 2024   OCT 29, 2024   OCT 29, 2024   OCT 29, 2024   OCT 29, 2024   OCT 29, 2024   OCT 29, 2024   OCT 29, 2024   OCT 29, 2024   OCT 29, 2024   OCT 29, 2024 | To Date | Reason<br>Housing | Originator<br>Housing Conduct 706-542-8191<br>Health Center 706-542-8621 | Processes Affected<br>Enrollment Verification<br>Registration<br>Registration<br>Enrollment Verification<br>Registration<br>Registration<br>Registration |

For technical support, email <u>helpdesk@uga.edu</u> For advisor support, email <u>regsupp@uga.edu</u> \*

< 12